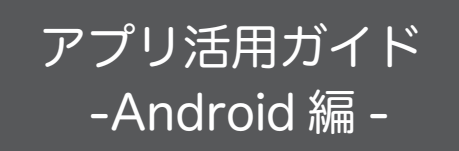

ご使用の Android 端末に専用アプリをインストールし本製 品とWi-Fi 接続することで音楽CDの再生や取り込み・楽 曲の編集をお楽しみいただけます。

あらかじめ別紙「セットアップガイド」をお読みになり、 本製品と Android 端末が接続されている状態にしておいて ください。

※新しいファームウェアがリリースされた場合、ファーム ウェア更新の案内がアプリ画面に表示されます。画面の 指示に従い、必ずファームウェアの更新を行ってくださ い。ファームウェアの更新を行わない場合、動作に不具 合が出る可能性があります。

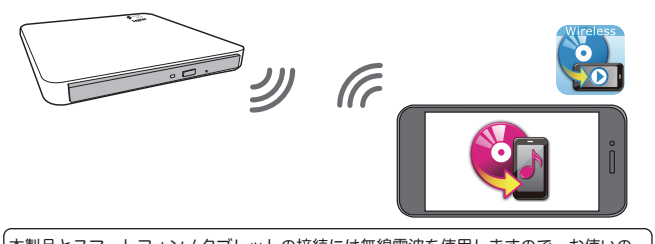

-本製品とスマートフォン / タブレットの接続には無線電波を使用しますので、お使いの 機器や電波環境によっては動作スピードが遅くなったり、動作しない場合があります。 本製品は遮蔽物のない環境での利用を想定して設計されていますので、本製品とスマー トフォン / タブレットは同じ部屋に設置して使用することをお勧めします。

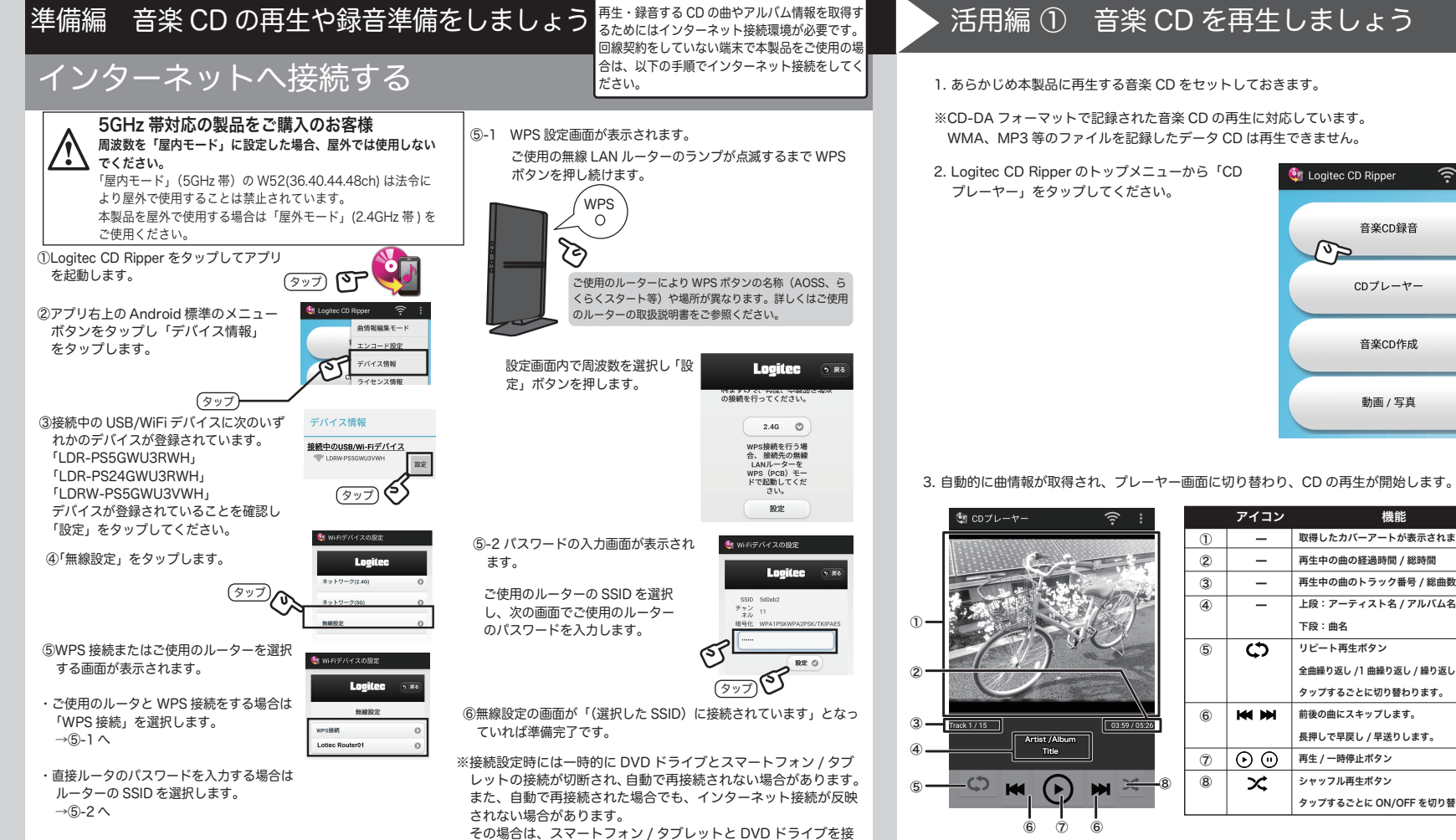

CD の編集や作成、音質を設定しましょう(その他の機能)

続し直してください。

# 活用編③ データをバックアップしましょう

### 音楽 CD の作成 ※音楽用の CD-R/RW をご利用ください。デー CD Ripper はスマホのデータを DVD/CD メディアにバックアップすることができます。また、バックアップデータ ここでは CD Ripper で実行可能な機能をご紹介します。詳しい その他のメニューについて 使い方についてはオンラインマニュアルをご参照ください。 夕用の CD-R/RW はご利用いただけません。 はいつでも復元可能です。 デバイス情報: 接続しているデバイスの情報が表示され ご使用の Android 端末内にある音楽ファイルを CD-R や 4. バックアップ対象を「動画」または「写真」から選び 曲情報の編集 ます。 1 あらかじめ本製品にバックアップに使用する書き込み可能な CD-RW へ書き込み音楽 CD を作成することができます。 ライセンス情報: ライセンス情報が表示されます。 DVD または CD メディアをセットしておきます。 ※両方同時にバックアップすることはできません 1. 書き込み可能な CD を挿入 2. 画面左上「曲の追加」をタップし、 サポート情報:本製品のサポート情報が表示されます。 るには、以下の手順をご参照ください。 追加する曲を選択します。追加 2.「写真」「動画」フォルダへのアクセス許可を求めるメッセージがでたら した後、「音楽 CD 作成」 バージョン情報:アプリのバージョンが表示されます。 🧃 バックアップ対象 「アルバム情報の更新」左横の虫めがねのマークから、曲情報の更新が した曲はドラッグで順番の入れ をタップしてください。 「OK」をタップし SD カードへの書き出しについて 行えます。 替えが可能です。 Logitec CD Ripperのメニューから「動画 / 写真」をタップしてください。 ローカル環境で CD を録音した場合でも、後からネット環境に接続する 音楽 CD をリッピングする際に保存先(または一時保存先)に外 動画バックアップ 😫 音楽CDの作成 🛛 🎅 ★ 🚦 ことで曲情報を再取得できます。 ি 🏥 Logitec CD Ripper 部メモリのフォルダを指定して、本体内の容量を消費することな 選択 音楽CD録音 2. アルバム選択画面が表示 CD を録音した後、Android く音楽データを作成することができます。設定方法についてはオ 63 ※写直、動画フォルダへのアクセ されるので、編集したい 標準のメニューボタンから ソラインマニュアルをご参昭ください。 写真バックアップ CDプレーヤー 音楽CD録音 ス許可を求めるメッセージが表 アルバムを選択します。 (997 「曲情報編集モード」をタッ , 音楽の再生について 金 音楽co作成 示される場合は、許可をしてく プしてください。 録音した音楽はご使用のスマホの音楽プレーヤーからお ださい。 選択 5. バックアップするファイルにチェックを入れ「書き込み 楽しみいただけます。 CDプレーヤー 開始」をタップします。 docomo Softbank の場合 (タップ) 3. 追加したい曲をすべて (タップ) ※画面右上の☆からは現在の曲リスト アプリの一覧から標準の音楽プレイヤーアプリを選択 イス情報 3 選択したら、画面右下の をお気に入りとして保存することが 音楽CD作成 し、録音したアルバムまたは曲を選択します。 ロースセンフは毎 できます。 「音楽 CD の作成」をタッ 3. アルバムの情報が一覧表示さ au の場合 プしてください。 🤹 音楽CDの作成 (1. FIND) 曲の過加 現在の曲リストをお Bet Baro 2八平均 オ気に入りの復元 れます。編集したいアルバムま アプリの一覧から「LISMO Player」を選択し、録音し 動画 / 写真 😫 BRCDOMUZ 🖙 🛨 🕴 (9y) (V-たは曲(トラック)の右側にあ たアルバムまたは曲を選択します。 曲の逃加 クリア るアイコンをタップします。 Best Baroque 100 [Disc 1]/Favourite Baroque - J. S. バ ッハ:平均律クラヴィーア四集第1巻第1章, percete, 81 30 ※アプリ名称は「音楽」「ミュージック」など端末により異なる場合が 「音量の平均化」を選択すると異なる ございます。お持ちの端末の説明書をお読みになり、音楽の再生方 アルバムからの書き込みでも音量を 3. 次の画面で「バックアップ」をタップしてください。 法を確認してください。 ※音楽プレーヤーはご使用のスマホ(端末)のデフォルトのプレーヤー 平均化して書き込みます。 (9y) () 2.タップ) (う) 書き込み開始 🔮 音楽CDの作成 🔶 🛨 🚦 🂱 動画 / 写真 をご使用ください。Google Play ストアからダウンロードした物や、 デフォルト以外のプレーヤの場合、再生がうまく行かない場合がご 必要枚数 4. トラック情報の編集 ( またはアルバム情報の編集 ) 画面が表 6 91119R 1010 2 BCB 音楽CDの作成 ざいます。 示されるので、編集したい項目の右側にあるアイコンをタッ 6. 書き込みが実行され、完了するとトレイが排出され、 ※音楽プレーヤーによっては、1枚のアルバムを複数のアルバムとし バックアップ (9y) (V-プして、情報を編集します。 以下の画面が表示されます。 て表示する場合があります。この場合は、別のアプリで再生してく 音質設定について ださい 編集可能な項目は以下の通りです。 Android 標準のメニューボタンをタップすると、エンコード Ð -Android6.0 以降の端末をご利用の場合 動画のバックアップ 曲名 (TRACK TITLE) の設定と各種情報にアクセスする事ができます。 Android6.0 以降で搭載された OS 標準の省電力モード「電 アルバム名 (ALBUM TITLE) Gaing (2001-2005) 同 書き込みが完了しました. エンコード設定 池の最適化」を有効のまま使用されている場合、一部の端末 アーティスト名 (ARTIST) 5 つの設定から録音品質 <u></u> では作業中の動作速度低下および失敗の可能性があります。 復元(リストア) 🏟 Logitec CD Ripper ジャンル (GENRE) を選ぶことができます。 タップ) アプリ上に表示される案内、もしくは下記リンクにて説明し 順番 (TRACK NIIMBER) Ś エンコード設定 ・ロスレス (FLAC Level5) ている手順に従い、Logitec CD Ripper の「電池の最適化」 Ð 確認 ·高音質 1(AAC-LC 320kbps 録 デバイス情報 ※ アルバム情報の編集を選択した場合、曲名・順番は編集でき をオフにしてください。 高音質 2(AAC-LC 256kbps) ません。 ライセンス情報 诵常音質 (AAC-LC 160kbps 7. 以上でバックアップは完了です。 バックアップしたデータ http://dl.logitec.co.jp/downloadfile/DL 曲情報 サポート情報 5. ひとつ前の画面へ戻り、編集を反映させるために「アルバム は「復元(リストア)」からいつでもスマホに書き戻すこと ·容量重視 (HF-AAC 96kbns) file/LST-M/LDR-PS8WU2x\_Android\_V 情報の更新」をタップしてください。 ができます。 から選択できます。 01.pdf バージョン情報

### 活用編 ② CD を録音しましょう 1. あらかじめ本製品に録音する音楽 CD をセットしておきます。 2. Logitec CD Ripper のメ 🍓 Logitec CD Ripper 🛛 🔶 ニューから「音楽 CD 録音」 をタップしてください。 音楽CD録音 (9y7) (5) CDプレーヤー 音楽CD録音 3. 曲情報がインターネット経 由で取得され表示されます ので「録音開始」をタップ CDプレーヤ-F してください。 音楽CD作成 (9y) NP 動画/写真 ※CD の曲情報は Logitec CD Ripper と連携している Gracenote MusicID® に登録さ れ、録音の際に機器がインターネットに接続されていた場合に曲の情報が取り込ま わます ※曲情報が取得できない場合は「不明なアルバム」と表示されます。その場合も「録 音開始」をクリックしてください。曲名は録音後にインターネットに接続して再取 得を行うか、手動で入力が可能です。 ※Gracenote、Gracenote ロゴとロゴタイプ、"Powered by Gracenote ロゴ、Gracenote MusicID は、米国およびその他の国における 取得したカバーアートが表示されます。 再生中の曲の経過時間 / 総時間 Gracenote Inc. の登録商標または商標です。 ※一部コンテンツの著作権はグレースノートもしくはコンテンツプロバイダー 再生中の曲のトラック番号 / 総曲数 に帰属します。 ト段:アーティスト名 / アルバム名 4. 音楽データの「読み込み」が始まりエンコード前のデータが一時 保存されます。 「読み込み」が終わると「読み込みが完了しました」と表示され トレイが排出されます。 全曲繰り返し /1 曲繰り返し / 繰り返し OFF 5.「エンコード」が終わると「エンコードが完了しました」と タップするごとに切り替わります。 表示されます。※これで録音は完了です。 前後の曲にスキップします。 長押しで早戻し / 早送りします。 ※一時保存先は Android 標準のメニューボタンから「エンコード設定」を選択 し「作業フォルダ」から設定が可能です。 ※録音するファイルの保存先は Android 標準のメニューボタンから「エンコー ド設定」を選択し「アルバム保管フォルダ」から設定が可能です。 タップするごとに ON/OFF を切り替えます ※エンコードとは読み込まれた音楽データをAAC形式の音楽ファイルへ変換する作業です。 オンラインマニュアルについて Logitec CD Ripper の使用方法については オンラインマニュアルで詳しく説明してい ます。オンラインマニュアルは Android 標 1 エンコード設定 準のメニューボタンから参照できます。 デバイス情報 CI ライセンス情報 オンラインマニュアルへは下の QR コード サポート情報 からも簡単にアクセスできます。 \* バージョン情報 オンラインマニュア,

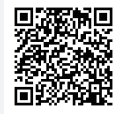

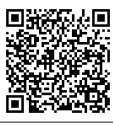

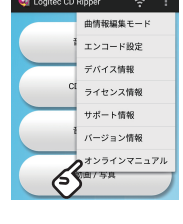

## DVD 再生機能の追加について(有料オプション)

本製品では別途有料アプリ「Logitec Wireless DVD Player Plus」を購入していただくことで、 DVD 再生機能を追加して楽 しむことができます。

アプリは Google Play よりダウンロードしてお求めいただけます。 Logitec Wireless DVD Player Plus 仕様

対応 OS

iOS90以降, Android422以降

※「Logitec CD Ripper」の対応 OS とは異なりますのでご注意ください。 対応フォーマット

DVD-video

※地上波デジタルテレビ放送などを HDD レコーダーなどで録画した(CPRM 保護)メディアや、VR モードで録画したメディアは再生できません。

+ ホイディマ

| 1.0.2.2.1.2 |        |  |  |  |
|-------------|--------|--|--|--|
| 対応ディスク      | DVD 再生 |  |  |  |
| CD-ROM      | -      |  |  |  |
| CD-R、CD-RW  | -      |  |  |  |
| DVD-ROM     | ○※     |  |  |  |
| DVD-RAM     | ○※     |  |  |  |
| DVD-R +R    | ○※     |  |  |  |
| DVD-RW +RW  | ○※     |  |  |  |
| DVD-R+R(2層) | 0*     |  |  |  |

DVD-Video 形式で記録さ れているメディアのみ読 み込み可能です。PC 等で 作成した DVD-video は、 お使いの編集ソフトに よっては再生できない場 合があります。

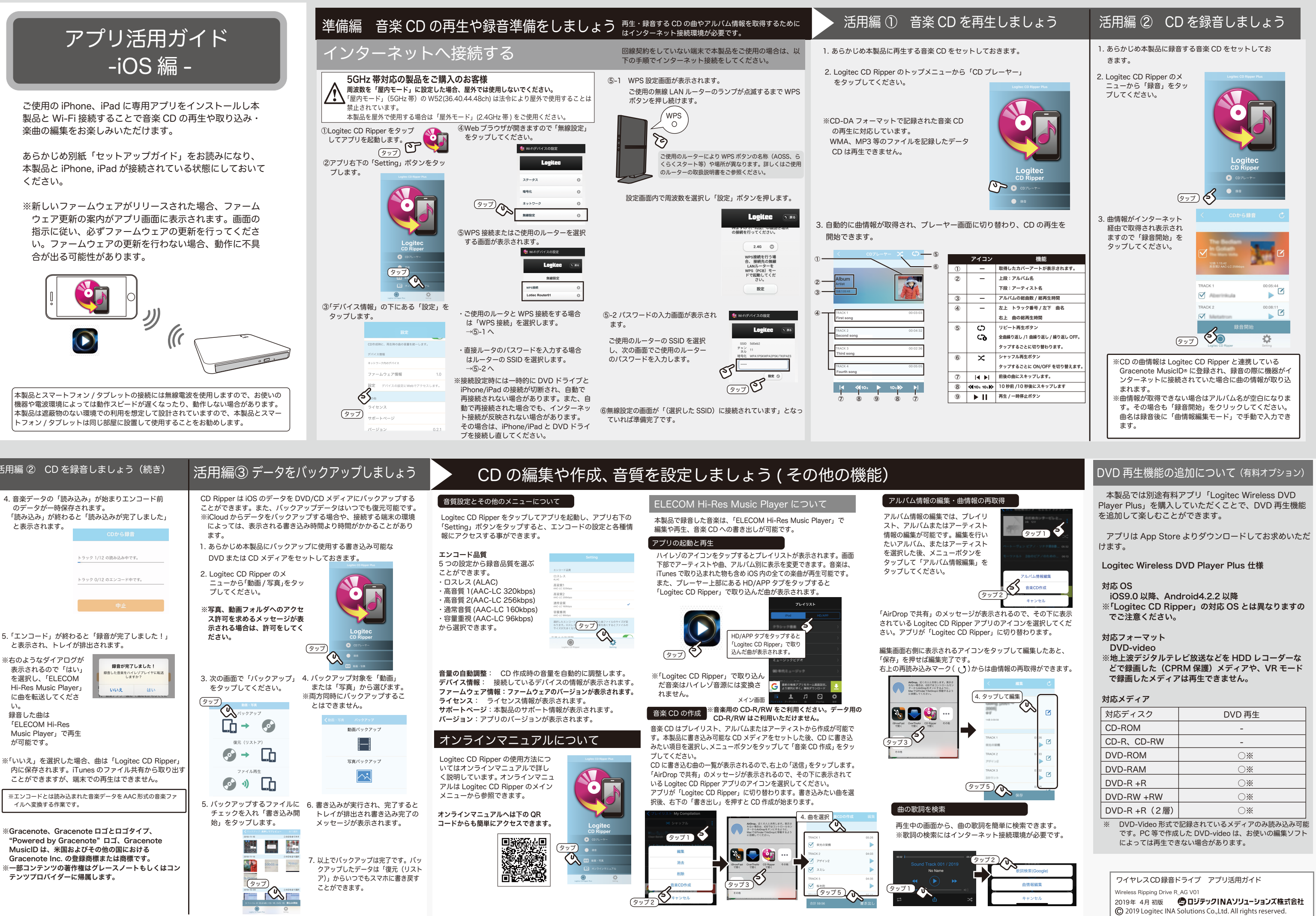

| 活用編 ② CD を録音しましょう(続き)                                                                                                    | 活用編③ データをバックアップしましょう                                                                                                    | CD の編集や作成、音質                                                                                                    | を設定しましょう ( その他の機能                                                                                                    | 告)                                                                                                    |
|----------------------------------------------------------------------------------------------------|----------------------------------------------------------------------------------------------------|----------------------------------------------------------------------------------------------------|----------------------------------------------------------------------------------------------------|----------------------------------------------------------------------------------------------------|
| <ul> <li>4. 音楽データの「読み込み」が始まりエンコード前のデータが一時保存されます。</li> <li>読み込み」が終わると「読み込みが完了しました」と表示されます。</li> <li>C0から算着</li> <li>トラック 1/12 の読み込み中です。</li> <li>トラック 0/12 のエンコード中です。</li> </ul>                                                                                                    | CD Ripper は iOS のデータを DVD/CD メディアにバックアップする<br>ことができます。また、バックアップデータはいつでも復元可能です。<br>※iCloud からデータをパックアップする場合や、接続する端末の環境<br>によっては、表示される書き込み時間より時間がかかることがあり<br>ます。<br>1. あらかじめ本製品にパックアップに使用する書き込み可能な<br>DVD または CD メディアをセットしておきます。<br>2. Logitec CD Ripper のメ<br>ニューから「動画 /写真」をタッ<br>プしてください。<br>※写真、動画フォルダへのアクセ<br>ス許可を求めるメッセージが表<br>示される場合は、許可をしてく                                                                                                    | <ul> <li>音質設定とその他のメニューについて</li> <li>Logitec CD Ripper をタッブしてアブリを起動し、アブリ右下の<br/>「Setting」ボタンをタップすると、エンコードの設定と各種情<br/>報にアクセスする事ができます。</li> <li>エンコードの設定と各種情<br/>教にアクセスする事ができます。</li> <li>エンコードの設定と各種情<br/>第</li> <li>ワの設定から録音品質を選ぶ<br/>ことができます。</li> <li>・ロスレス (ALAC)</li> <li>・高音質 1(AAC-LC 320kbps)</li> <li>・高音質 1(AAC-LC 320kbps)</li> <li>・高音質 1(AAC-LC 320kbps)</li> <li>・高音質 1(AAC-LC 320kbps)</li> <li>・高音質 1(AAC-LC 320kbps)</li> <li>・高音質 1(AAC-LC 360kbps)</li> <li>・砂雷華根 (AAC-LC 960kbps)</li> <li>・砂雷酸(AAC-LC 960kbps)</li> <li>・の置紙でできます。</li> </ul> | <text><text><section-header><text></text></section-header></text></text>                                                                                                    | アルバム情報の編集・曲情報の再取<br>アルバム情報の編集では、ブレイリ<br>スト、アルバムまたはアーティスト<br>情報の編集が可能です。編集を行い<br>たいアルバム、またはアーティスト<br>を選択した後、メニューボタンを<br>タッブして「アルバム情報編集」を<br>タッブしてください。<br>「AirDrop で共有」のメッセージが表示さ<br>されている Logitec CD Ripper アブリの |
| <ul> <li>5.「エンコード」が終わると「録音が完了しました!」と表示され、トレイが排出されます。</li> <li>※右のようなダイアログが表示されるので「はい」を選択し、「ELECOM<br/>Hi-Res Music Player」に曲を転送してください。</li> <li>録音した曲は<br/>「ELECOM Hi-Res<br/>Music Player」で再生が可能です。</li> </ul>                                                                                                    | $\begin{array}{c} Logitec \\ \vec{k} \neq v \\ \vec{k} \neq v \\ \vec{k} $ |                                                                                                    | HD/APP タブをタッブすると<br><ul> <li>パログロシンクレンクレンクレンクレンクレンクレンクレンクレンクレンクレンクレンクレンクレン</li></ul>                                                                                                    | さい。アフリが「Logitec CD Ripper」<br>編集画面右側に表示されるアイコンをタ<br>「保存」を押せば編集完了です。<br>右上の再読み込みマーク( ( ) からは曲                                                                                                    |
| <ul> <li>※「いいえ」を選択した場合、曲は「Logitec CD Ripper」<br/>内に保存されます。iTunes のファイル共有から取り出す<br/>ことができますが、端末での再生はできません。</li> <li>※エンコードとは読み込まれた音楽データをAAC形式の音楽ファ<br/>イルへ変換する作業です。</li> <li>※Gracenote、Gracenote ロゴとロゴタイプ、<br/>"Powered by Gracenote" ロゴ、Gracenote<br/>MusicID は、米国およびその他の国における<br/>Gracenote Inc.の登録商標または商標です。</li> <li>※一部コンテンツの著作権はグレースノートもしくはコン<br/>テンツプロバイダーに帰属します。</li> </ul> | <ul> <li>ジャンレルキ</li> <li>ジャンクアップするファイルに<br/>チェックを入れ「書き込み胡<br/>始」をタップします。</li> <li>・レイが排出され書き込み完了の<br/>メッセージが表示されます。</li> <li>・レイが排出され書き込み完了の<br/>メッセージが表示されます。</li> <li>・レイが非出され書き込み完了の<br/>メッセージが表示されます。</li> <li>・レイが非出され書き込み完了の<br/>メッセージが表示されます。</li> </ul>                                                                                                    | Logitec CD Ripper の使用方法につ<br>いてはオンラインマニュアルで群し<br>公説明しています。オンラインマニュ<br>アルは Logitec CD Ripper のメイン<br>メニューから参照できます。                                                                                                    | CD に書き込む曲の一覧が表示されるので、右上の「送信」をタップします。<br>(AirDrop で共有」のメッセージが表示されるので、その下に表示されて<br>いる Logitec CD Ripper アプリのアイコンを選択してください。<br>アプリが「Logitec CD Ripper」に切り替わります。書き込みたい曲を選<br>択後、右下の「書き出し」を押すと CD 作成が始まります。 | (タップ5)<br>曲の歌詞を検索<br>再生中の画面から、曲の歌詞を簡<br>※歌詞の検索にはインターネット                                                                                                    |